## ANR Elsevier Editorial System submission workflow in EES ver 1.0

Elsevier Editorial System(EES) Homepage for Asian Nursing Research http://ees.elsevier.com/asiannursingresearch

EES Online 교육 사이트 : <u>http://epsupport.elsevier.com</u>

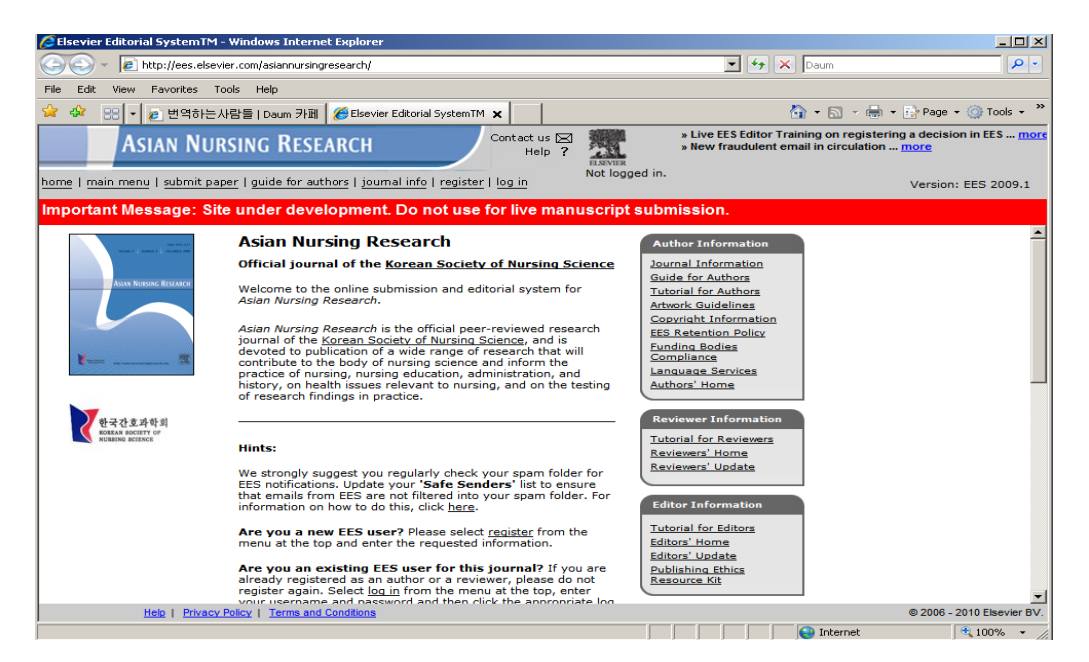

#### 1. Author – Login

EES 에서 논문을 투고하기 위해서는 등록해야 합니다. Register 를 눌러 주십시오.

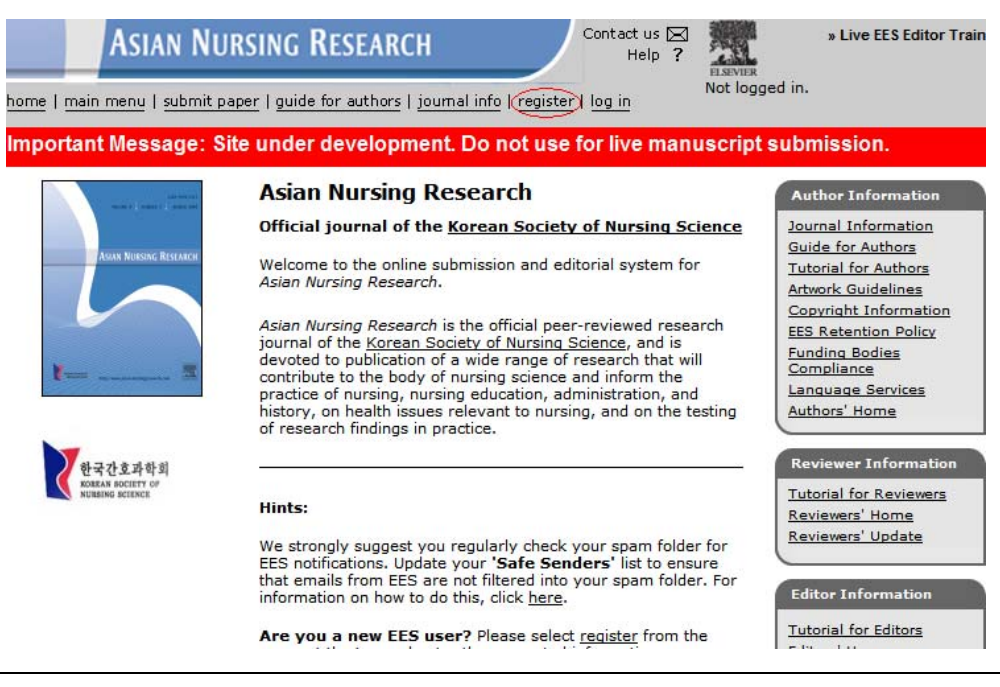

### 상세 정보를 입력해 주십시오.

| Pre-registration                                                                                                    | Please Enter The Following                                                                                                    |
|----------------------------------------------------------------------------------------------------|----------------------------------------------------------------------------------------------------|
| Page                                                                                                    | First Name*                                                                                                    |
| <u>Suide to registering</u><br>To register to use the Elsevier<br>Editorial System, please enter<br>he requested information.<br>Jpon successful registration,<br>vou will be sent an e-mail with<br>nstructions to verify your<br>registration.         | Last Name*<br>E-mail Address*                                                                                                    |
|                                                                                                    | WARNING - If you think you already have an existing registration of any type (Autho<br>Reviewer, or Editor) in this system, <b>please DO NOT register again</b> . This will cause<br>delays or prevent the processing of any review or manuscript you submit. If you are<br>unsure if you are already registered, click the 'Forgot Your Password?' button. |
| Please only use letters a-z<br>and numerals 1-9 when<br>selecting your username.                                                                                                    | If you want to change your current information, you must login and click <b>'change</b><br>details' on the menu bar. For help on this, see the <u>Tutorial for Authors.</u>                                                                                                    |
| We strongly suggest you<br>egularly check your spam<br>older for EES notifications.<br>Jpdate your 'Safe Senders'<br>ist to ensure that e-mails from<br>EES are not filtered into your<br>ipam folder. For information<br>on how to do this, click here. | Cancel Forgot Your Password? Continue >>                                                                                                    |

### Continue>>를 클릭하면, 더욱 상세한 정보를 요청하는 페이지가 뜹니다.

| City *                   |                         |
|--------------------------|-------------------------|
| State or Province        |                         |
| Zip or Postal Code       |                         |
| Country *                | Please choose a country |
| Address is for *         | Work 🖸 Home O Other O   |
| Available as a Reviewer? | Yes C No 💿              |

| Areas of Interest or Ex  | pertise                                                                                                    |
|--------------------------|----------------------------------------------------------------------------------------------------|
| Personal Classifications | Please indicate your areas of expertise by clicking the<br>button(s) below and entering the requested information<br>on the following screen. |
|                          | (None Selected)                                                                                                    |
|                          | Select Personal Classifications                                                                                                    |

주소 등, 상세 정보를 입력해 주시고, Personal Classifications 를 선택해 주십시오.

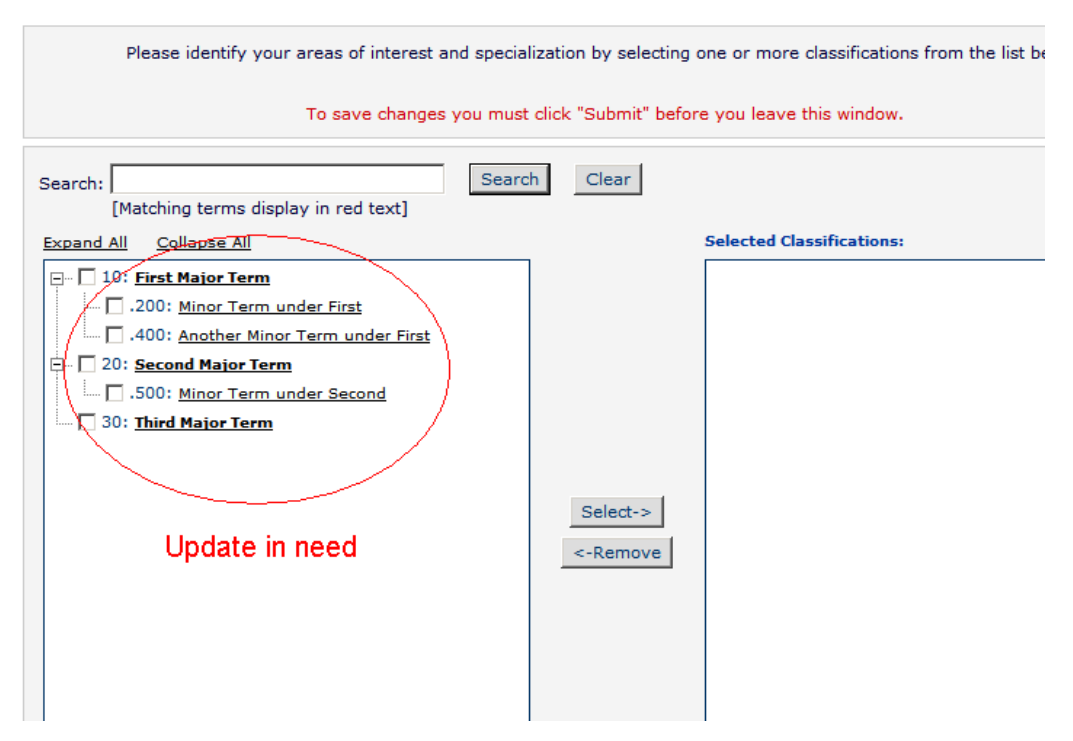

#### Select Personal Classifications

등록을 완료하시면 등록 확인 메일이 해당 주소로 발송됩니다.

ID 와 PW 로 Login 해 주십시오.

| ASIAN NURSING                      | RESEARCH Cont<br>e for authors   journal info   register   log                                                               | act us 🖂 📰 Help ? Example<br>Not logged in                              | » Live EES Editor Training on using th |
|------------------------------------|----------------------------------------------------------------------------------------------------|-------------------------------------------------------------------------|----------------------------------------|
| ortant Message: Site unde          | r development. Do not use for li                                                                                             | ve manuscript sub                                                       | mission.                               |
| .ogin<br><u>uide to loqqinq in</u> | Please Enter the Following<br>Username:<br>Password:<br>Author Login Reviewer<br>Send Username/Passw<br>Software Copyright @ | Login Editor Login I<br>vord Register Now I<br>© 2010 Aries Systems Cor | Insert Special Character               |

#### 2. 새로운 논문 Submission

Login 을 하면 Main Manu 가 뜹니다.

새 논문을 제출하기 위해, 'Submit New Manuscript'를 클릭해 주십시오.

| rtant Message: Site unde | er development. Do not use for live manuscript submission. |
|--------------------------|------------------------------------------------------------|
|                          | New Submissions                                            |
| uthor Main Menu          | Submit New Manuscript                                      |
|                          | Submissions Sent Back to Author (0)                        |
|                          | Incomplete Submissions (0)                                 |
|                          | Submissions Waiting for Author's Approval (0)              |
|                          | Submissions Being Processed (0)                            |
|                          |                                                            |
|                          | Revisions                                                  |
|                          | Submissions Needing Revision (0)                           |
|                          | Revisions Sent Back to Author (0)                          |
|                          | Incomplete Submissions Being Revised (0)                   |
|                          | Revisions Waiting for Author's Approval (0)                |
|                          | Revisions Being Processed (0)                              |
|                          | Declined Revisions (0)                                     |
|                          |                                                            |
|                          | Completed                                                  |
|                          | Submissions with a Decision (0)                            |

Article Type 을 선정합니다.

| New Submission             | Please Select an Article Type                                                                                                    |  |  |  |  |
|----------------------------|----------------------------------------------------------------------------------------------------|--|--|--|--|
| Frequently Asked Questions |                                                                                                    |  |  |  |  |
| Select Article Type        | Selecting an Article Type is Required for Submission.         To submit your manuscript to this journal, you need to complete all submission steps and approve the PDF that the system creates. Please note that submissions that have not been completed will be removed after 90 days. [More]         Please choose the Article Type of your manuscript from the drop-down menu. The Guide for Authors specifies the journal's requirements; a link to this is on the banner above, and will be available throughout the submission process.         You may also view the <u>submission-to-publication lifecycle</u> . |  |  |  |  |
|                            | Choose Article Type None<br>Øriginal Article<br>Editorial<br>Review Article<br>Gase Studies<br>Letter to the Editor<br>Announcement                                                                                                    |  |  |  |  |

Article Main title 을 입력한 후, Next 를 눌러 주십시오.

|                               | Please Enter The Full Title of Your Submission                                                                   |   |
|-------------------------------|----------------------------------------------------------------------------------------------------|---|
| Frequently Asked<br>Ouestions |                                                                                                    |   |
|                               | Entering a Full Title is Required for Submission.                                                                |   |
| Select Article Type           | Please enter <b>only</b> the title of your manuscript below. Additional comments may be entered at a later step. |   |
| Enter litle                   | Full Title                                                                                                    |   |
|                               | test                                                                                                    | ŀ |
|                               |                                                                                                    |   |
|                               |                                                                                                    |   |
|                               |                                                                                                    |   |
|                               |                                                                                                    |   |
|                               |                                                                                                    |   |
|                               |                                                                                                    |   |
|                               | Previous Next                                                                                                    |   |

Author 를 입력합니다. 지금 Login 한 Author 가 자동적으로 Corresponding Author 로 지정되므로, 다른 사람을 Corresponding Author 로 지정하려면, 'Please select if this is the corresponding author' 옆 박스를 눌러 주신 후, 'Add Author'를 클릭해 주십시오.

| Add/Edit/Remove Authors Submit Abstract Enter Keywords Enter Comments Attach Files | tors       You may view the interactive tutorial explaining this step.         By beginning the manuscript submission process, YOU are automatically designated the Corresponding Author.         You may view the interactive tutorial explaining how to change the Corresponding Author of your manuscript. |                   |                                                                                                    |                                                         |                           |                        |  |  |
|------------------------------------------------------------------------------------|----------------------------------------------------------------------------------------------------|-------------------|----------------------------------------------------------------------------------------------------|---------------------------------------------------------|---------------------------|------------------------|--|--|
|                                                                                    |                                                                                                    | Academ<br>E-r     | First Name*<br>Middle Initial<br>Last Name*<br>nic Degree(s)<br>Affiliation<br>mail Address<br>Plea | test<br>test<br>ase select if thi<br>Add Au<br>Previous | s is the corresp<br>nthor | ponding autho          |  |  |
|                                                                                    | First Name                                                                                                    | Middle<br>Initial | Last Name                                                                                           | Academic<br>Degree                                      | Affiliation               | E-mail Address         |  |  |
| First Author<br>Corresponding Author                                               | Editorial                                                                                                    |                   | Office                                                                                              |                                                         |                           | c.natalia@elsevier.com |  |  |

위, 아래 화살표로 First author 와 Article 에 나올 Author 순서를 정할 수 있습니다.

정보를 수정(Edit)하거나, 해당 Author 를 삭제(Remove)하려면 우측 해당 단어를 클릭해 주십시오.

|                                      |   |   |            |                                                                            | ast warne   |                    |             |                        |                |
|--------------------------------------|---|---|------------|----------------------------------------------------------------------------|-------------|--------------------|-------------|------------------------|----------------|
|                                      |   |   | 4          | Academic                                                                   | : Degree(s) |                    |             |                        |                |
|                                      |   |   |            |                                                                            | Affiliation |                    |             |                        |                |
|                                      |   |   |            | E-m                                                                        | ail Address |                    |             |                        |                |
|                                      |   |   |            | Please select if this is the corresponding author Add Author Previous Next |             |                    |             |                        |                |
|                                      | _ | ~ | First Name | Middle<br>Initial                                                          | Last Name   | Academic<br>Degree | Affiliation | E-mail Address         |                |
| First Author<br>Corresponding Author | Ŧ |   | Editorial  |                                                                            | Office      |                    |             | c.natalia@elsevier.com |                |
|                                      |   | 1 | test       |                                                                            | test        |                    |             |                        | Remove<br>Edit |

# 저자 입력을 마친 후, Next 를 눌러 주십시오.

Abstract 를 입력 한 후, Next 를 클릭해 주십시오.

| Jow Submission               | Insert Special Characte                                                                                                    |
|------------------------------|----------------------------------------------------------------------------------------------------|
| New Submission               | Please Enter Abstract                                                                                                    |
| requently Asked<br>Juestions | Submitting an Abstract is Required for Submission.                                                                                                  |
| Select Article Type          | Enter the Abstract of your manuscript into the text box below.                                                                                      |
| Enter Title                  | If you edit your Abstract in the text box (e.g. to make it shorter), please copy and paste this version of your Abstract into your manuscript file. |
| Submit Abstract              | The Abstract may be copied and pasted from a word processing program;<br>however, some of the formatting will be lost.                              |
| Enter Keywords               |                                                                                                    |
| Enter Comments               |                                                                                                    |
| Attach Files                 |                                                                                                    |
|                              | Previous                                                                                                    |

### Keyword 를 입력 한 후, Next 를 클릭해 주십시오.

#### **New Submission**

✓ Select Article Type

✓ Submit Abstract

Enter Keywords

Enter Comments Attach Files

✓ Enter Title

Frequently Asked Questions

✓ Add/Edit/Remove Authors

#### Please Enter Keywords

#### Entering one or more Keywords is Required for Submission.

You may enter your own **Keywords** in the text box below. Entering keywords will hel Editors choose appropriate referees to review your submission.

meet operationation

Keywords should be separated by semicolons, e.g. moulds; yeasts; pathogenesis.

NOTE Keywords should also be present within the manuscript text file for typesetting purposes.

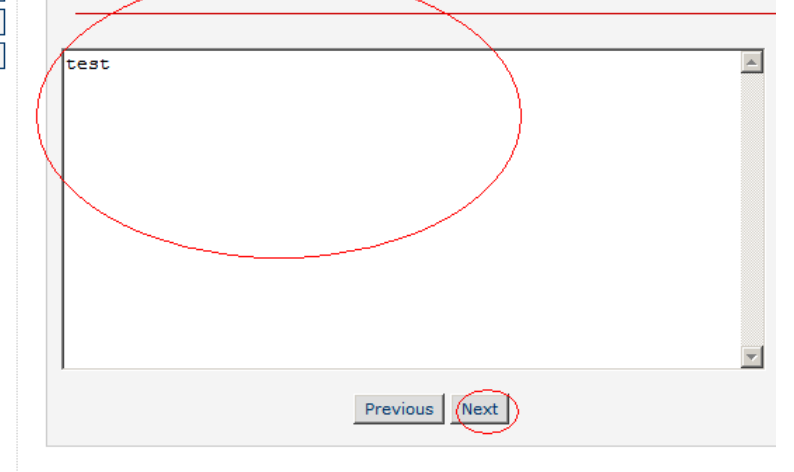

Editorial Office 에 전달할 내용이 있으면, 입력 후 Next 를 클릭해 주시기 바랍니다.

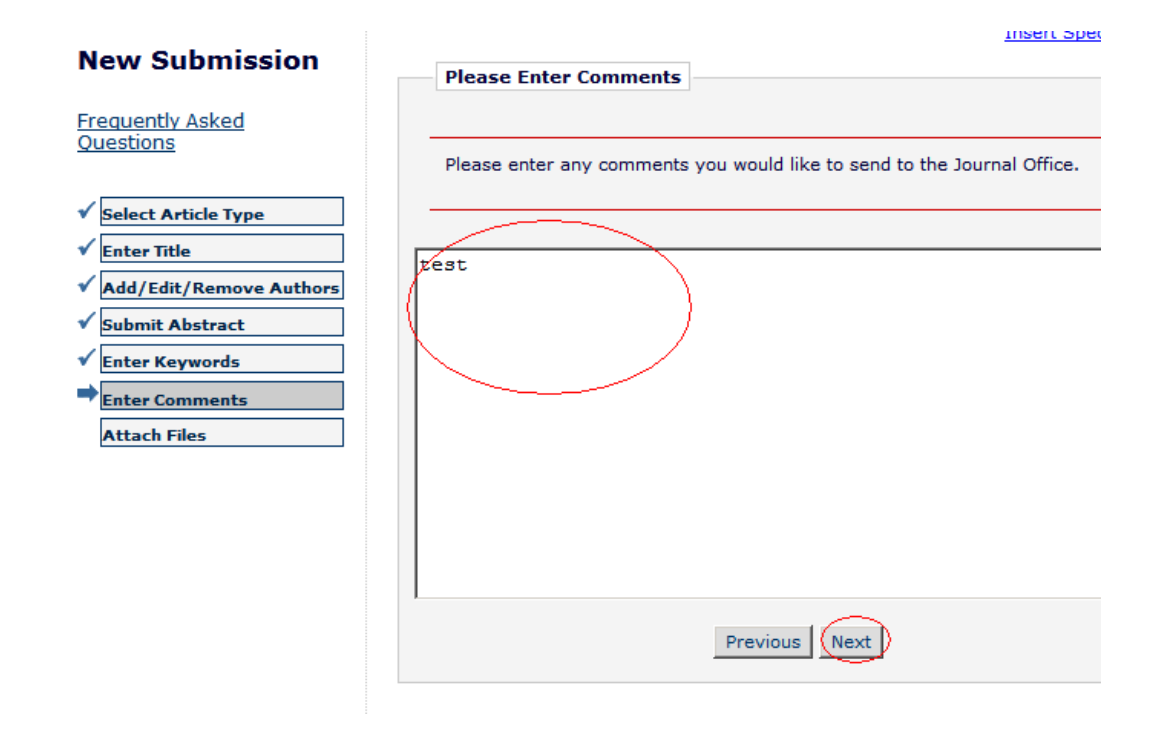

필수 파일(별표)을 업로드해 주십시오.

| Enter Comments Attach Files | Repeat steps 1-5 to attach the next submission Item. When all Items have been<br>attached, click Next at the bottom of the page.<br>Further information is available:<br><u>General Requirements</u><br><u>Guidelines for Preparing Artwork/Figures</u><br><u>Guidelines for Preparing Artwork/Figures</u><br>View the <u>interactive tutorial</u> explaining this step                      |
|-----------------------------|----------------------------------------------------------------------------------------------------|
|                             | Item       Server Letter         Cover Letter       "Cover Letter         Pallended Manuscript (No Author Details)       "Blinded Manuscript (No Author Details)         Pallended Manuscript (No Author Details)       "Blinded Manuscript (No Author Details)         Author Agreement       Ethical Statement         File Name:       "Encomponent         Attach This File       Browse |

No Items have vet been attached for this submission.

## 업로드가 완료 되면 사이트 하단에 표시됩니다. 파일 순서를 바꾸려면 Order 를 바꾸어주십시오. 순서대로 PDF 파일이 구축됩니다. 해당 파일을 다운로드하거나 삭제하려면 해당 Action 을 클릭해 주십시오.

To remove a file from the submission, click Remove.

The order in which the attached items appear in the list will be the order in which they appear in the PDF file that is produced.

If multiple files are attached, you may change the order by entering new numbers in the "Order" textboxes, and then click Update File Order.

You only need to change the number of the files you want to move; the other files will be renumbered automatically.

Files should be placed in the following order:

- Covering Letter
   Title Page
   Manuscript
   Tables (if any)
   Figures (if any)
   Supplementary Material (if any)

| Ørder | Item                                    | Description                             | File Name       | Size    | Last Modified | Actions                          |
|-------|-----------------------------------------|-----------------------------------------|-----------------|---------|---------------|----------------------------------|
|       | *Cover Letter                           | Cover Letter                            | coverletter.doc | 25.5 KB | Feb 22, 2010  | <u>Download</u><br><u>Remove</u> |
| 2     | *Title Page (With Author Details)       | *Title Page (With Author Details)       | test.doc        | 25.5 КВ | Feb 22, 2010  | Download<br>Remove               |
|       | *Blinded Manuscript (No Author Details) | *Blinded Manuscript (No Author Details) | test2.doc       | 26 KB   | Apr 12, 2010  | Download<br>Remove               |
| Updat | e File Order                            |                                         |                 |         |               | $\sim$                           |

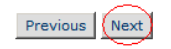

'Next'를 클릭하면 업로드한 파일을 다시 한 번 확인하는 메시지가 뜹니다.

File Order 를 바꾸기 위해서는, Update File Order 를 클릭해 주십시오. 업로드한 파일을 확인한 후, Next 를 눌러 주십시오.

| New Submission             | Attack              | n Files Order                                               |                 |       |
|----------------------------|---------------------|-------------------------------------------------------------|-----------------|-------|
| New Submission             |                     |                                                             |                 |       |
| Frequently Asked Questions | 'Next' but<br>Order | ton to continue with the submission process.<br>Description | File Name       | Size  |
|                            | 1                   | Cover Letter                                                | coverletter.doc | 25 KB |
| ✓ Select Article Type      | 2                   | *Title Page (With Author Details)                           | test.doc        | 25 KB |
| ✓ Enter Title              | 3                   | *Blinded Manuscript (No Author Details)                     | test2.doc       | 26 KB |
| 1                          |                     |                                                             |                 |       |
| Add/Edit/Remove Authors    |                     |                                                             |                 |       |

업로드한 파일의 개수를 확인한 후, PDF 파일 변환을 위해 'Build PDF for my Approval'을 클릭해 주십시오.

| portant Message: Site unde                                       | r development. Do not                        | use for     | live ma   | nuscript submission                    | -         |         |
|------------------------------------------------------------------|----------------------------------------------|-------------|-----------|----------------------------------------|-----------|---------|
| New Submission                                                   | Summary Following A                          | ttach Fi    | les       |                                        |           |         |
| Frequently Asked Questions                                       | Listed below is the sumn marked with *.      | nary of ite | ems to be | delivered online. Required             | Items are | e       |
| <ul> <li>✓ Select Article Type</li> <li>✓ Enter Title</li> </ul> | You MUST click <b>Build PE</b><br>next step. | )F for m    | y Approv  | al for your submission to p            | roceed to | the     |
| ✓ Add/Edit/Remove Authors                                        |                                              | Online      | Offline   |                                        | Online    | Offline |
| ✓ Submit Abstract                                                | Author Agreement                             | 0           | 0         | Ethical Statement                      | 0         | 0       |
| ✓ Enter Keywords                                                 | * Cover Letter                               | 1           | 0         | (* Title Page (With<br>Author Details) | 1         | 0       |
| <ul> <li>✓ Enter Comments</li> <li>→ Attach Files</li> </ul>     | * Blinded Manuscript (No<br>Author Details)  | 1           | 0         | Figure                                 | 0         | 0       |
|                                                                  | Table                                        | 0           | 0         | e-component                            | 0         | 0       |
|                                                                  | F                                            | revious     | Build PD  | PF for my Approval                     |           |         |

PDF File 을 구축하면, 확인 페이지가 뜹니다. 절대 '뒤로가기(Back)'을 누르지 마시고, Main manu 를 눌러주십시오.

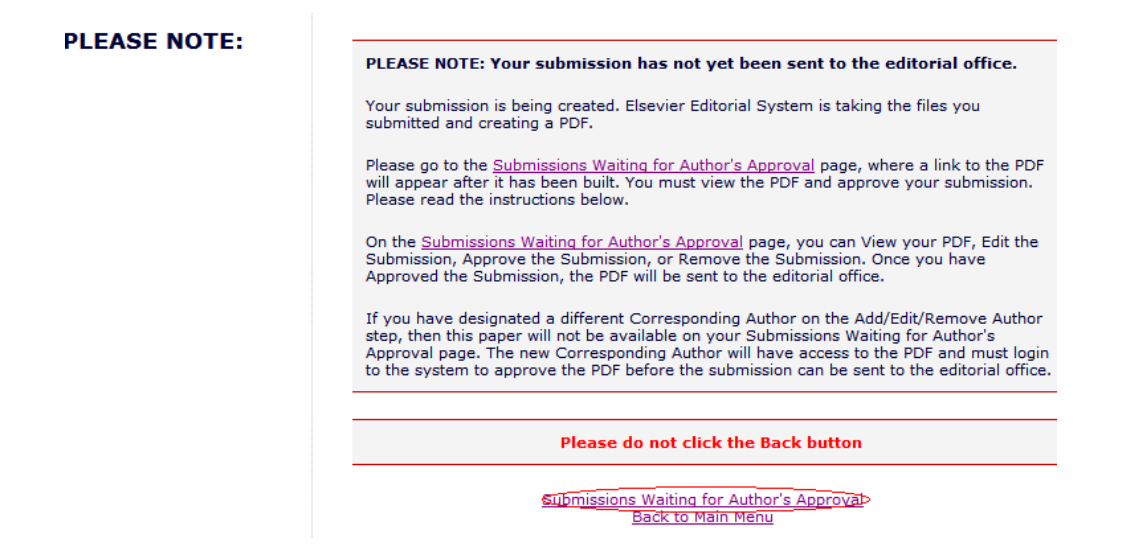

Main manu 를 누르면 아래와 같이 'Submissions Waiting for Author's Approval' 폴더로 Article 이 옮겨 갑니다. 'Submissions Waiting for Author's Approval'를 클릭해 주십시오.

| ASIAN NURSING    | RESEARCH       Contact us Image details Help ?       * Live EES Editor Trail         de for authors   register   change details   log out       Username: EdOffice Role: Author T         er development. Do not use for live manuscript submission. |
|------------------|----------------------------------------------------------------------------------------------------|
|                  | New Submissions                                                                                                    |
| Author Main Menu | Submit New Manuscript<br>Submissions Sent Back to Author (0)<br>Incomplete Submissions (0)<br>Submissions Waiting for Author's Approval (1)<br>Submissions Being Processed (0)                                                                       |
|                  | Submissions Needing Revision (0)<br>Revisions Sent Back to Author (0)<br>Incomplete Submissions Being Revised (0)<br>Revisions Waiting for Author's Approval (0)<br>Revisions Being Processed (0)<br>Declined Revisions (0)                          |

'View Submission'을 클릭하면 PDF 파일을 열거나 저장할 수 있습니다.

| mportant Message: Site under development                                                                                                    | t. Do not use for l                                                            | ive manuscript submission.                                                                                                    |                                                                        |
|----------------------------------------------------------------------------------------------------|--------------------------------------------------------------------------------|----------------------------------------------------------------------------------------------------|------------------------------------------------------------------------|
| If no Actions appear for your submission, please wa<br><b>Plagiarism</b> is globally recognised as a serious acac<br>box in the last column) before you approve your PD | hit a few minutes for yo<br>demic offence. Please r<br>DF and complete the sul | ur PDF to be built. The Actions appear automatically when<br>read and adhere to the guidelines for <u>Ethics in Publishing</u> . P<br>bmission of your paper.                     | your PDF is available.<br>lease accept these guidelines (by tic        |
| The 'Edit Submission' link allows you to fix or alter y<br>up your submission.<br>The 'Remove Submission' link removes your submis                                      | ssion from the <b>Do you</b>                                                   | load 🛛 🔊                                                                                                    | to remove and upload new files t<br>re this submission from the system |
| Page: 1 of 1 (1 total subn                                                                                                    | nissions)                                                                      | Name: ASIANNURSINGRESEARCH-S-10-00003.fdf<br>Type: Adobe Acrobat Forms Document, 207KB<br>From: ees.elsevier.com                                                                  | results per page.                                                      |
| Action ▲     Title Date S     Av                                                                                                    | Submission I                                                                   | Open Save Cancel                                                                                                    | Ethics in Publishing                                                   |
| Edit Submission<br>Approve Submission<br>Remove Submission<br>Send E-mail                                                                                               | 2010                                                                           | While files from the Internet can be useful, some files can potentially<br>harm your computer. If you do not trust the source, do not open or<br>save this file, what's the mick? | I accept                                                               |
| Page: 1 of 1 (1 total subn                                                                                                    | nissions)                                                                      | • • • • •                                                                                                    | results per page.                                                      |
| Help   Privacy Policy   Terms and Condition                                                                                                    | ns                                                                             |                                                                                                    |                                                                        |

PDF 파일을 열면, 제출한 Article 의 Draft 를 확인할 수 있습니다. PDF 파일을 학회에 제출하기 전에 한 번 더 확인해 주십시오.

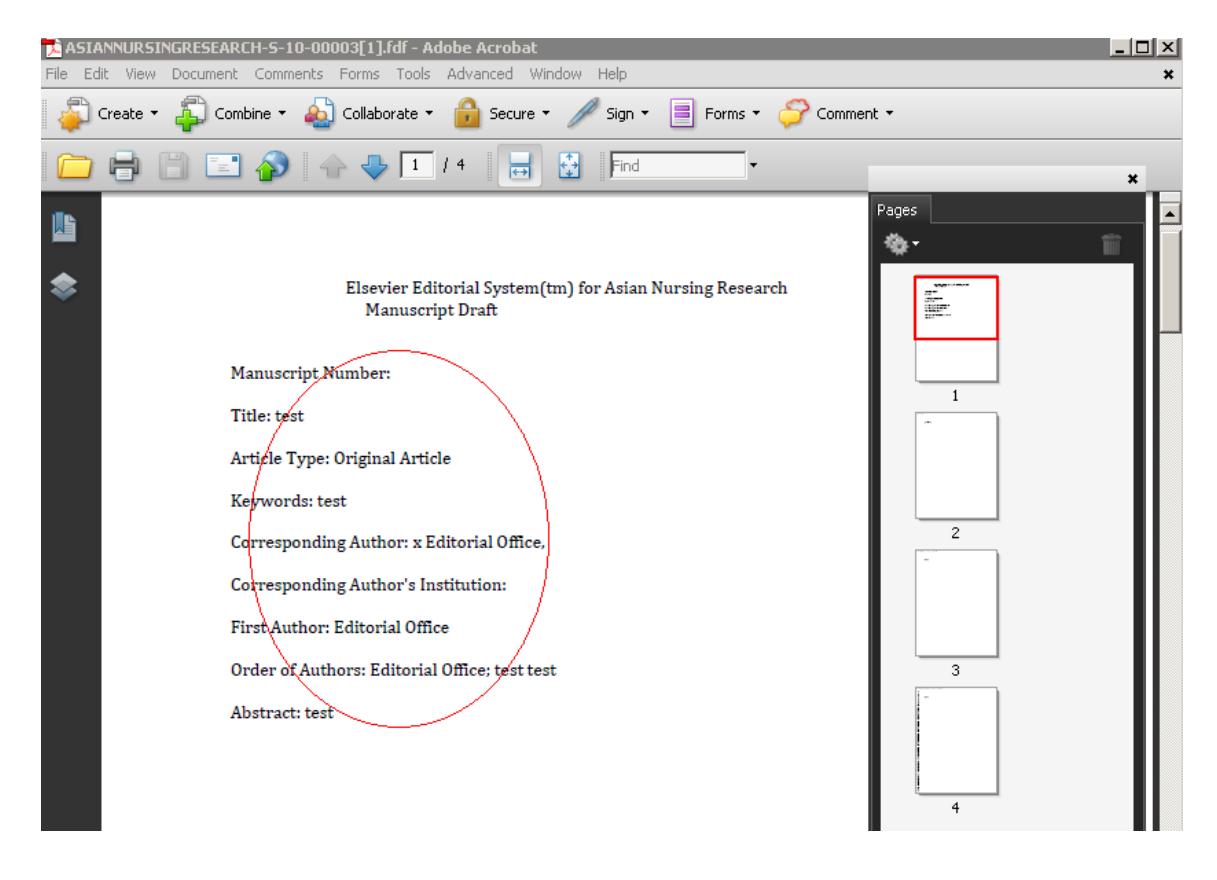

수정이 필요하면 'Edit Submission'을 클릭해 주십시오. 이전 Submission 페이지로 넘어갑니다.

| If no Actions appear for your submission, please wait a few minutes for your PDF to be built. The Actions ap                                                                                                |                                    |                                               |                   |  |  |  |  |
|----------------------------------------------------------------------------------------------------|------------------------------------|-----------------------------------------------|-------------------|--|--|--|--|
| <b>Plagiarism</b> is globally recognised as a serious academic offence. Please read and adhere to the guidelines in the last column) before you approve your PDF and complete the submission of your paper. |                                    |                                               |                   |  |  |  |  |
| The 'Edit Submission' link allows you to fix or alter your submission. Please use Edit Submission to make cha<br>your submission.                                                                           |                                    |                                               |                   |  |  |  |  |
| The 'Remove Submission' link ren                                                                                                    | noves your                         | submission from the system. Please use this O | NLY if you would  |  |  |  |  |
| Page:                                                                                                    | Page: 1 of 1 (1 total submissions) |                                               |                   |  |  |  |  |
| ■ Action ▲                                                                                                    | Title<br>▲▼                        | Date Submission Began<br>▲▼                   | Status Date<br>▲▼ |  |  |  |  |
| View Submission<br>Edit Submission<br>Approve Submission<br>Remove Submission<br>Send E-mail                                                                                                    | test                               | Apr 12, 2010                                  | Apr 14, 2010      |  |  |  |  |
| Page: 1 of 1 (1 total submissions)                                                                                                    |                                    |                                               |                   |  |  |  |  |
| << Author Main Menu                                                                                                    |                                    |                                               |                   |  |  |  |  |
| Help   Privacy Policy   Terms and Conditions                                                                                                    |                                    |                                               |                   |  |  |  |  |

최종 PDF 파일 확인 후, 학회에 제출하기 전에 상단에 있는 'Ethics in Publishing'를 숙지한 후, 우측 하단에 'I accept' 박스를 체크해 주십시오.

| me   main menu   submit paper                                                                                                    | guide for aut                     | hors   register   change details   log out                                         | Role: Author                             |                                |                            |  |  |  |
|----------------------------------------------------------------------------------------------------|-----------------------------------|------------------------------------------------------------------------------------|------------------------------------------|--------------------------------|----------------------------|--|--|--|
| portant Message: Site under development. Do not use for live manuscript submission.                                                          |                                   |                                                                                    |                                          |                                |                            |  |  |  |
| Submissions Waiting for Approval by Author Editorial Office                                                                                  |                                   |                                                                                    |                                          |                                |                            |  |  |  |
|                                                                                                    |                                   |                                                                                    |                                          |                                |                            |  |  |  |
| If no Actions appear for yo                                                                                                    | ur submission,                    | please wait a few minutes for your PDF                                             | to be built. The Actions appear          | automatically when your PD     | F is available.            |  |  |  |
| Plagiarism is globally reco<br>in the last column) before y                                                                                  | ognised as a se<br>you approve yo | rious academic offence. Please read and<br>ur PDF and complete the submission of y | adhere to the guidelines for gour paper. | thics in Publishing. Blease ac | ccept these guidelines (by |  |  |  |
| The 'Edit Submission' link a<br>your submission.                                                                                             | allows you to fix                 | or alter your submission. Please use Ed                                            | lit Submission to make change            | s to the meta-data and to re   | move and upload new file:  |  |  |  |
| The 'Remove Submission' I                                                                                                    | ink removes yo                    | ur submission from the system. Please                                              | use this ONLY if you would like          | to permanently remove this     | submission from the syst   |  |  |  |
|                                                                                                    | Page: 1 of 1 (1                   | total submissions)                                                                 |                                          | Display 10 💌 r                 | esults per page.           |  |  |  |
| ■ Action ▲                                                                                                    | Title<br>▲▼                       | Date Submission Began<br>▲♥                                                        | Status Date<br>▲▼                        | Current Status<br>▲▼           | Ethics in Publish          |  |  |  |
| few Submission     idit Submission       idit Submission     test       kprove Submission     kent 4, 2010       Needs Approval     I accept |                                   |                                                                                    |                                          |                                |                            |  |  |  |
| Page: 1 of 1 (1 total submissions) Display 10 💌 results per page.                                                                            |                                   |                                                                                    |                                          |                                |                            |  |  |  |

최종 확인이 되었으면, 'Approve Submission'을 클릭해 주십시오.

| Submissions Waiting fo                                                                       | r Approval by                         | Author Editorial Office                                      |                          |                                                                            |
|----------------------------------------------------------------------------------------------|---------------------------------------|--------------------------------------------------------------|--------------------------|----------------------------------------------------------------------------|
| If no Actions appear for ye                                                                  | our submission, j                     | please wait a few minutes for                                | your PDF                 | to be built. The Actions appear automatically whe                          |
| Plagiarism is globally rec<br>box in the last column) be                                     | cognised as a ser<br>fore you approve | rious academic offence. Pleas<br>a your PDF and complete the | e read and<br>submissior | adhere to the guidelines for <u>Ethics in Publishing</u><br>of your paper. |
| The 'Edit Submission' link a up your submission.                                             | allows you to fix                     | or alter your submission. Plea                               | ase use Ed               | it Submission to make changes to the meta-data                             |
| The 'Remove Submission'                                                                      | link removes yo                       | ur submission from the system                                | n. Please                | use this ONLY if you would like to permanently re                          |
|                                                                                              | Page: 1 of 1 (1                       | total submissions)                                           | Windows                  | Internet Explorer                                                          |
| ■ Action 🔺                                                                                   | Title<br>▲▼                           | Date Submission Began                                        | ?                        | Are you sure you want to approve this submission?                          |
| View Submission<br>Edit Submission<br>Approve Submission<br>Remove Submission<br>Send E-mail | test                                  | Apr 12, 2010                                                 | 4                        | 확인 취소 pv;                                                                  |
|                                                                                              | Page: 1 of 1 (1                       | total submissions)                                           |                          | Display                                                                    |
| Help   Privac                                                                                | y Policy   Terms a                    | nd Conditions                                                |                          |                                                                            |
| ascript:warnAuthor(4, 4, 'process_s                                                          | ubmission_decision.                   | asp?docid=4&eid=4&rev=0&name:                                | =&parentDo               | :ID=0', true, true, false);                                                |

Submission 이 완료되었습니다.

| Asian Nursin                                     | G RESEARCH                                            | us 🖂 🧼 » Live EES Editor Training on |
|--------------------------------------------------|-------------------------------------------------------|--------------------------------------|
| ome   <u>main menu   submit paper</u>   <u>o</u> | juide for authors   register   change details   log c | Username: EdOffice                   |
| nportant Message: Site un                        | der development. Do not use for live                  | manuscript submission.               |
| Author's Decision                                | Thank you                                             | for approving "test",                |
|                                                  |                                                       |                                      |
|                                                  | Main                                                  | Menu                                 |

#### 3. Resubmission

학회 Editorial Office 에서 제출한 논문에 수정이 필요 이상으로 많다고 판단되면, 재제출을 요청할 수 있습니다. 그 경우 메일이 수신되며, 투고 사이트에 로그인하면, 'Submissions Sent Back to Author'에 반송된 논문이 표시됩니다.

|                 | New Submissions                               |
|-----------------|-----------------------------------------------|
| uthor Main Menu | Submit New Manuscript                         |
|                 | Submissions Sent Back to Author (1)           |
|                 | Incomplete Submissions (0)                    |
|                 | Submissions Waiting for Author's Approval (0) |
|                 | Submissions Being Processed (0)               |
|                 | Pavisions                                     |
|                 | REVISIONS                                     |
|                 | Submissions Needing Revision (0)              |
|                 | Revisions Sent Back to Author (0)             |
|                 | Incomplete Submissions Being Revised (0)      |
|                 | Revisions Waiting for Author's Approval (0)   |
|                 | Revisions Being Processed (0)                 |
|                 | Declined Revisions (0)                        |
|                 | Completed                                     |
|                 |                                               |

'View Letter'에서 Editorial Office 의 메일 내용을 읽을 수 있습니다.

| ne   main menu   submit paper   guide for authors   register   change details   log out Role: Author        |                                                                                    |                                  |                                                             |                   |  |  |  |
|----------------------------------------------------------------------------------------------------|------------------------------------------------------------------------------------|----------------------------------|-------------------------------------------------------------|-------------------|--|--|--|
| mportant Message: Site under dev                                                                            | ortant Message: Site under development. Do not use for live manuscript submission. |                                  |                                                             |                   |  |  |  |
| Submissions Sent Back to Author E                                                                           | Submissions Sent Back to Author Editorial Office                                   |                                  |                                                             |                   |  |  |  |
|                                                                                                    |                                                                                    |                                  |                                                             |                   |  |  |  |
| These submissions have been sent back<br>The 'Edit Submission' link allows you to<br>your submission.       | fix or alter yo                                                                    | view Letter link allows you to a | see the letter associated with<br>Submission to make change | s to the meta-    |  |  |  |
| The 'Remove Submission' link removes                                                                        | your submiss                                                                       | ion from the system. Please us   | e this ONLY if you would like                               | to permanentl     |  |  |  |
| Page: 1 of 1                                                                                                | Page: 1 of 1 (1 total submissions) Dis                                             |                                  |                                                             |                   |  |  |  |
| ■ Action ▲                                                                                                  | Title<br>▲▼                                                                        | Date Submission Began            |                                                             | Status Date<br>▲▼ |  |  |  |
| View Submission<br>View Letter<br>Edit Submission<br>Approve Submission<br>Remove Submission<br>Send E-mail | test                                                                               | Apr 12, 2010                     |                                                             | Apr 16, 2010      |  |  |  |
| Page: 1 of 1 (1 total submissions) Dis                                                                      |                                                                                    |                                  |                                                             |                   |  |  |  |
| Help   Privacy Policy   Terms and Conditions                                                                |                                                                                    |                                  |                                                             |                   |  |  |  |

'Edit Submission'을 눌러 논문을 수정해 주십시오. 수정 절차는 초기 논문 제출 방식과 같습니다.

| ome   main menu   submit paper                                                                              | guide for authors   reg  | ister   change details   log out                              |
|----------------------------------------------------------------------------------------------------|--------------------------|---------------------------------------------------------------|
| nportant Message: Site ur                                                                                   | nder developmen          | t. Do not use for live manuscript submission.                 |
| The 'Remove Submission' link                                                                                | removes your submis      | ssion from the system. Please use this ONLY if you would like |
| Pa                                                                                                    | age: 1 of 1 (1 total sub | missions)<br>Date Submission Began<br>▲V                      |
| View Submission<br>View Letter<br>Edit Submission<br>Approve Submission<br>Remove Submission<br>Send E-mail | test                     | Apr 12, 2010                                                  |
| Pa                                                                                                    | age: 1 of 1 (1 total sub | missions)                                                     |
|                                                                                                    |                          | << Author Main Menu                                           |

You should use the free Adobe Acrobat Reader 6 or later for l

수정이 완료되면, 'Approve Submission'을 클릭하십시오. Approval 과 동시에 논문은 학회 Editorial Office 로 재발송됩니다.

|                                                                                                    | d mesennen                                        | Help ?                                                                 | ELSEVIER                                                 |
|----------------------------------------------------------------------------------------------------|---------------------------------------------------|------------------------------------------------------------------------|----------------------------------------------------------|
| <u>me   main menu   submit paper   g</u>                                                                    | uide for authors   reg                            | ster   <u>change details</u>   <u>log out</u>                          | Username: EdOffice<br>Role: Author                       |
| nportant Message: Site un                                                                                   | der developmen                                    | t. Do not use for live mar                                             | nuscript submission.                                     |
| Submissions Sent Back to A                                                                                  | Author Editorial Off                              | ice                                                                    |                                                          |
| These submissions have been<br>The 'Edit Submission' link allov<br>your submission.                         | sent back to you. The<br>vs you to fix or alter y | e 'View Letter' link allows you to<br>rour submission. Please use Edit | see the letter associated wi<br>Submission to make chang |
| The 'Remove Submission' link                                                                                | removes your submis                               | ssion from the system. Please us                                       | se this ONLY if you would lik                            |
| Pag                                                                                                    | ge: 1 of 1 (1 total sub                           | missions)                                                              |                                                          |
| Action                                                                                                    | Title<br>▲▼                                       | Date Submission Began                                                  |                                                          |
| View Submission<br>View Letter<br>Edit Submission<br>Approve Submission<br>Remove Submission<br>Send E-mail | test                                              | Apr 12, 2010                                                           |                                                          |
| Pag                                                                                                    | ge: 1 of 1 (1 total sub                           | missions)                                                              |                                                          |
|                                                                                                    |                                                   |                                                                        |                                                          |

New Submissions **Author Main Menu** Submit New Manuscript Submissions Sent Back to Author (0) Incomplete Submissions (0) Submissions Waiting for Author's Approval (0) Submissions Being Processed (1) Revisions Submissions Needing Revision (0) Revisions Sent Back to Author (0) Incomplete Submissions Being Revised (0) Revisions Waiting for Author's Approval (0) Revisions Being Processed (0) Declined Revisions (0) Completed Submissions with a Decision (0)

학회에서 검토 진행 중인 사항은 'Submissions Being Processed'에서 확인할 수 있습니다.

#### 4. Article Revision

Editorial Board 에서 수정이 필요하다고 판단되면, 수정요청 메일을 받게 됩니다. EES 에 접속한 후, 로그인하면 아래와 같이 'Submissions Needing Revision'에 Article 이 있다고 표시됩니다.

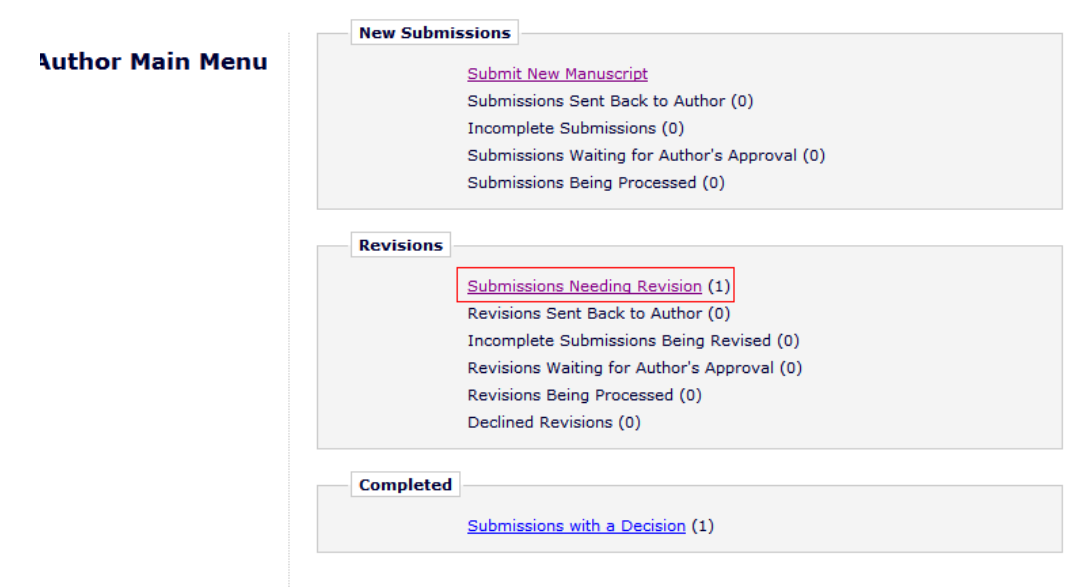

Reviewer 의 Comment 를 보려면 View Decision 의 'Revise'를 누르면 Reviewer 의 Comments 를 볼 수 있습니다.

| es for the ma | anuscript.  | Click 'Revise Submiss              | ion' to submit a revis        | sion of the manuscript. | If you Decline To Revise t | he manuscript, it w |
|---------------|-------------|------------------------------------|-------------------------------|-------------------------|----------------------------|---------------------|
| to be submi   | tted, do n  | ot click the 'Revise Su            | bmission' link.               |                         |                            |                     |
| submissions   | ;)          |                                    |                               | Display 10              | ) 💌 results per page.      |                     |
|               | Title<br>▲▼ | Initial<br>Date<br>Submitted<br>▲▼ | Date<br>Revision<br>Due<br>▲▼ | Status Date<br>▲▼       | Current Status             | View Decision       |
| 1             | test        | Apr 02, 2010                       | Jul 18, 2010                  | Apr 19, 2010            | Revise                     | <u>Revise</u>       |
| submissions   | ;)          |                                    |                               | Display 10              | ) 💌 results per page.      |                     |
|               |             | << Author I                        | Main Menu                     |                         |                            |                     |

확인 후에 수정하시려면 'Revise Submission'을 눌러주십시오.

수정과정은 Submission 과정과 동일합니다.

| Click 'File Inventory' to<br>be moved to the Decline                                                          | download the source files for th<br>ed Revisions folder. | e manuscript.  | Click 'Revise Subm                 | ission' to submit a re        | evision of the ma |
|----------------------------------------------------------------------------------------------------|----------------------------------------------------------|----------------|------------------------------------|-------------------------------|-------------------|
| IMPORTANT: If your rev                                                                                        | vised files are not ready to be s                        | ubmitted, do r | ot click the 'Revise               | Submission' link.             |                   |
|                                                                                                    | Page: 1 of 1 (1 total submis                             | sions)         |                                    |                               | Di                |
| Action A                                                                                                    | Manuscript<br>Number<br>▲▼                               | Title          | Initial<br>Date<br>Submitted<br>▲♥ | Date<br>Revision<br>Due<br>▲▼ | Status Date<br>▲▼ |
| View Submission<br>Author Response<br>File Inventory<br>Revise Submission<br>Decline to Revise<br>Send E-mail | JAMS-D-10-00002R1                                        | test           | Apr 02, 2010                       | Jul 18, 2010                  | Apr 19, 2010      |
|                                                                                                    | Page: 1 of 1 (1 total submis                             | sions)         |                                    |                               | Di                |
|                                                                                                    |                                                          |                | << Auth                            | or Main Menu                  |                   |

You should use the free Adobe Acrobat Reader 6 or later for best PDF View

Revision 의 PDF 파일이 구축되면, 'Revisions Waiting for Author's Approval'에서 PDF 를 승인할 수 있습니다.

|                | New Submissions                               |
|----------------|-----------------------------------------------|
| thor Main Menu | Submit New Manuscript                         |
|                | Submissions Sent Back to Author (0)           |
|                | Incomplete Submissions (0)                    |
|                | Submissions Waiting for Author's Approval (0) |
|                | Submissions Being Processed (0)               |
|                | Revisions                                     |
|                | Submissions Needing Revision (0)              |
|                | Revisions Sent Back to Author (0)             |
|                | Incomplete Submissions Being Revised (0)      |
|                | Revisions Waiting for Author's Approval (1)   |
|                | Revisions Being Processed (0)                 |
|                | Declined Revisions (0)                        |
|                | Completed                                     |
|                | completed                                     |
|                | Submissions with a Decision (1)               |
|                |                                               |
|                |                                               |

'View Revision'을 클릭하여 PDF 파일을 확인하신 다음, 수정이 완료되었으면 'Approve Revision'을 클릭해 주십시오. Revision 이 Approval 된 Article 은 'Revisions Being Processed'폴더로 이동됩니다.

|           | Submit New Manuscript                         |  |  |
|-----------|-----------------------------------------------|--|--|
|           | Submissions Sent Back to Author (0)           |  |  |
|           | Incomplete Submissions (0)                    |  |  |
|           | Submissions Waiting for Author's Approval (0) |  |  |
|           | Submissions Being Processed (0)               |  |  |
| Revisions |                                               |  |  |
|           |                                               |  |  |
|           | Submissions Needing Revision (0)              |  |  |
|           | Revisions Sent Back to Author (0)             |  |  |
|           | Incomplete Submissions Being Revised (0)      |  |  |
| _         | Revisions Waiting for Author's Approval (0)   |  |  |
|           | Revisions Being Processed (1)                 |  |  |
| L         | Declined Revisions (0)                        |  |  |
|           |                                               |  |  |